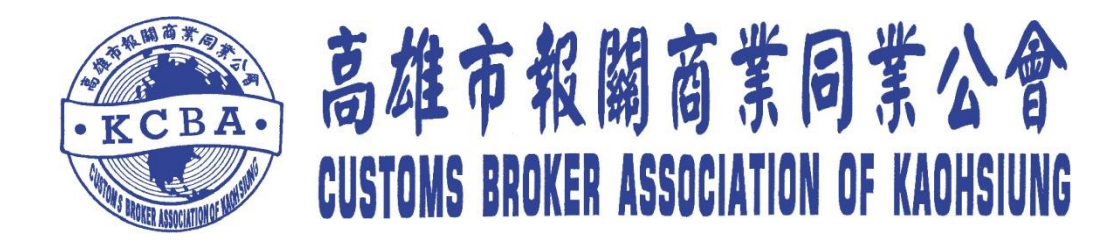

## 海空運報關專業人才認證考試線上報名流程說明

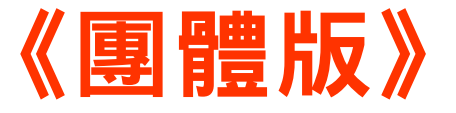

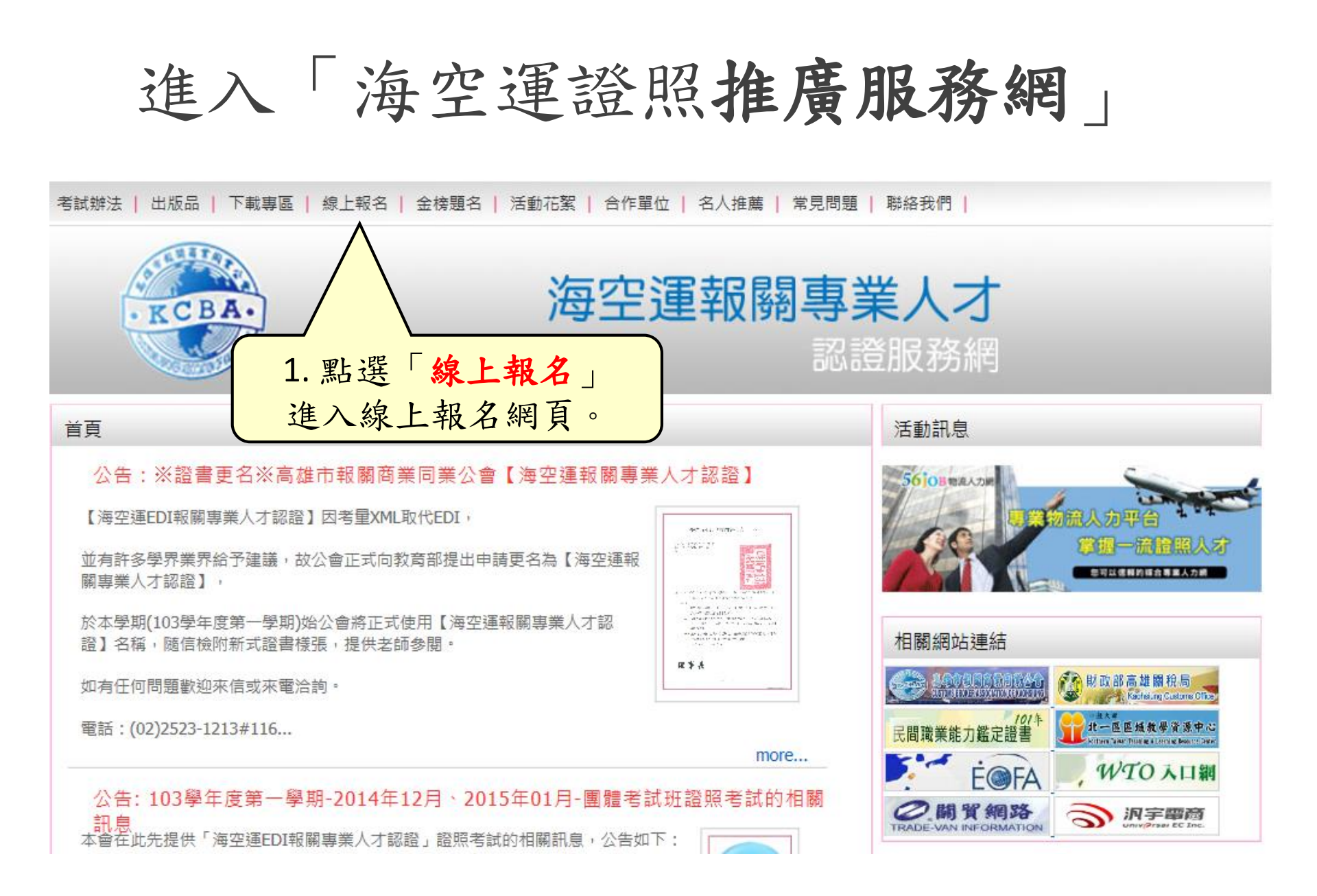

進入團體線上報名

報名

個人報名区

|考試辦法 | 出版品 | 下載專區 | 線上報名 | 金榜題名 | 活動花絮 | 合作單位 | 名人推薦 | 常見問題 | 聯絡我們 |

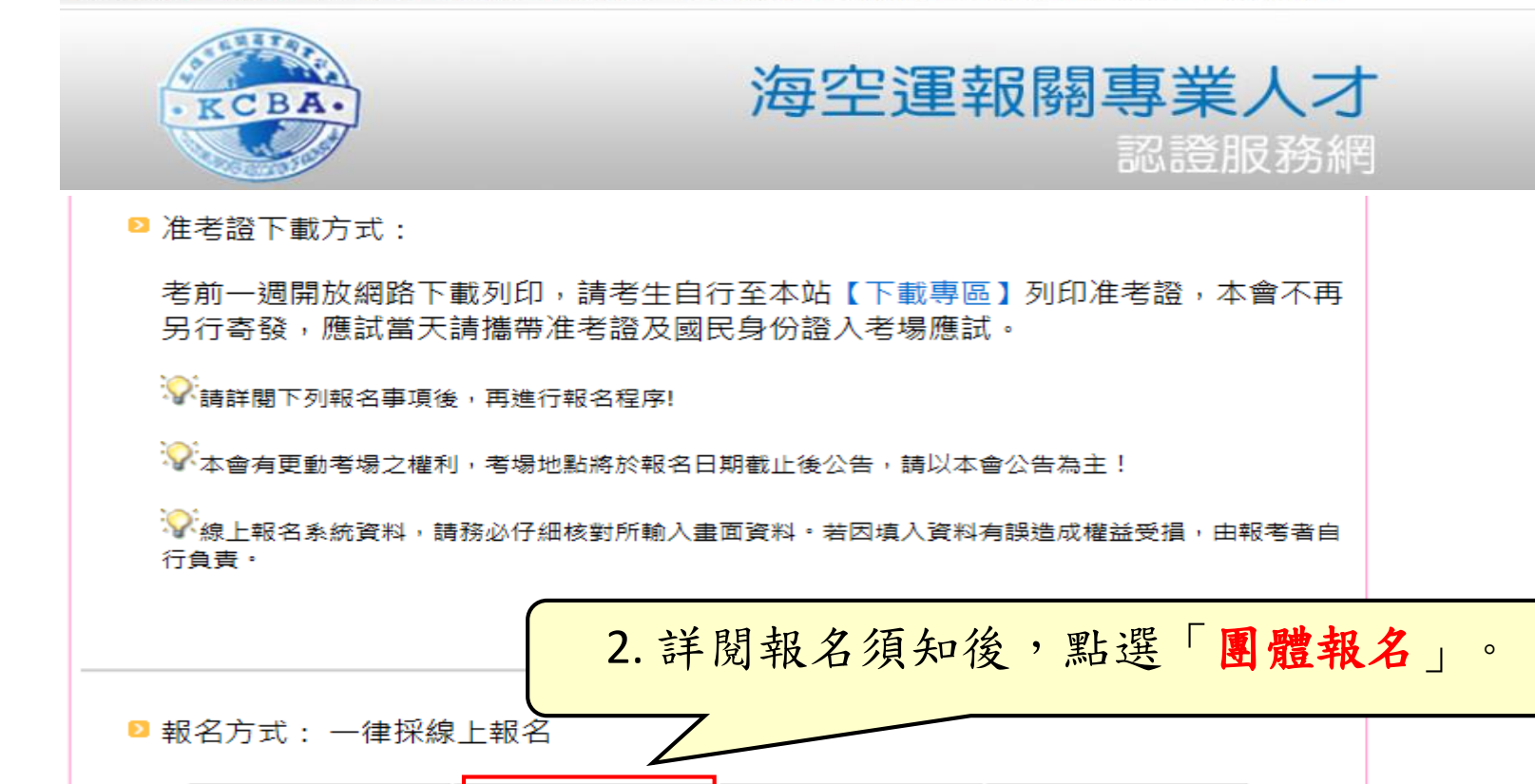

繳款 確認 🍞 報名查詢 9

個人線上報考注意事項確認

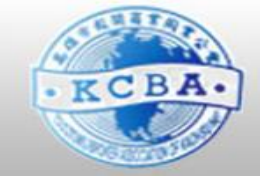

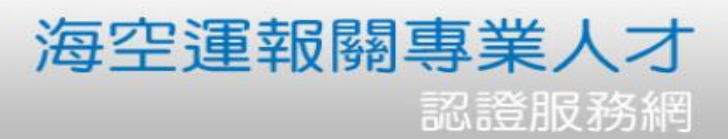

## 县 3 3 3 3 4 3 4 4 4 4 5 4 4 5 4 5 4 5 5 <p 1. 點選此頁面下方【我同意】,進入考生資料填寫視窗 2. 填寫完畢,確認完畢點選該頁面下方【儲存】 УК老牛線上報名登錄時,請務必仔細核對所輸入畫面資料。若因填入資料有誤造成權益受損,由報考. 者自行負責。 P 容料修改: 點選此頁面下方【報名資料更改】作報名資料異動,詳細異動流程可參閱【報名資料更改】頁面。 報名問題提醒:如填寫完報名資料後沒看到儲存鏈,請將雷腦解析度改為1024x768。 3. 點選「我同意」。 我同意 報名資料更改 我不同意

進行團體代理人註冊

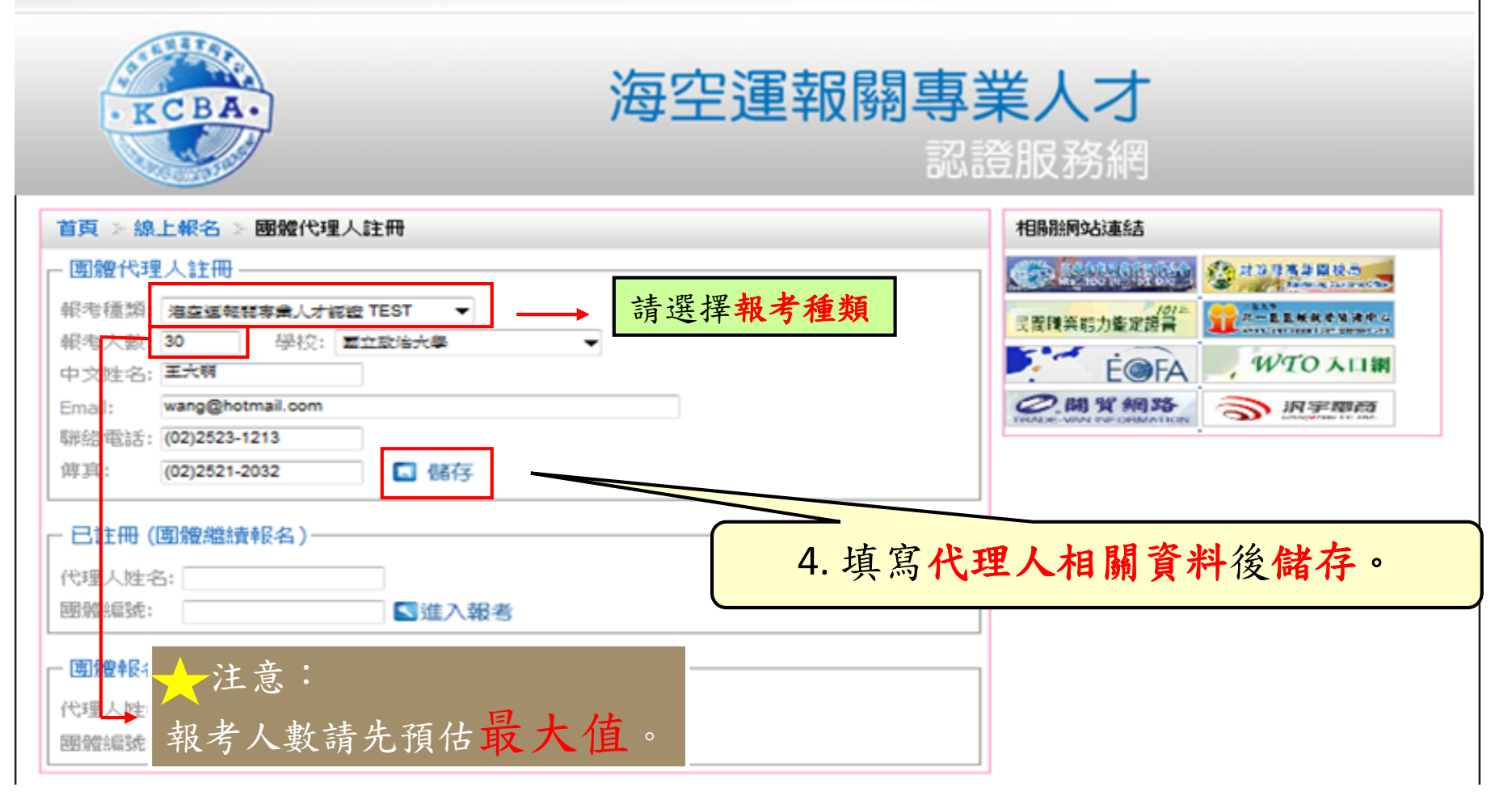

註册成功

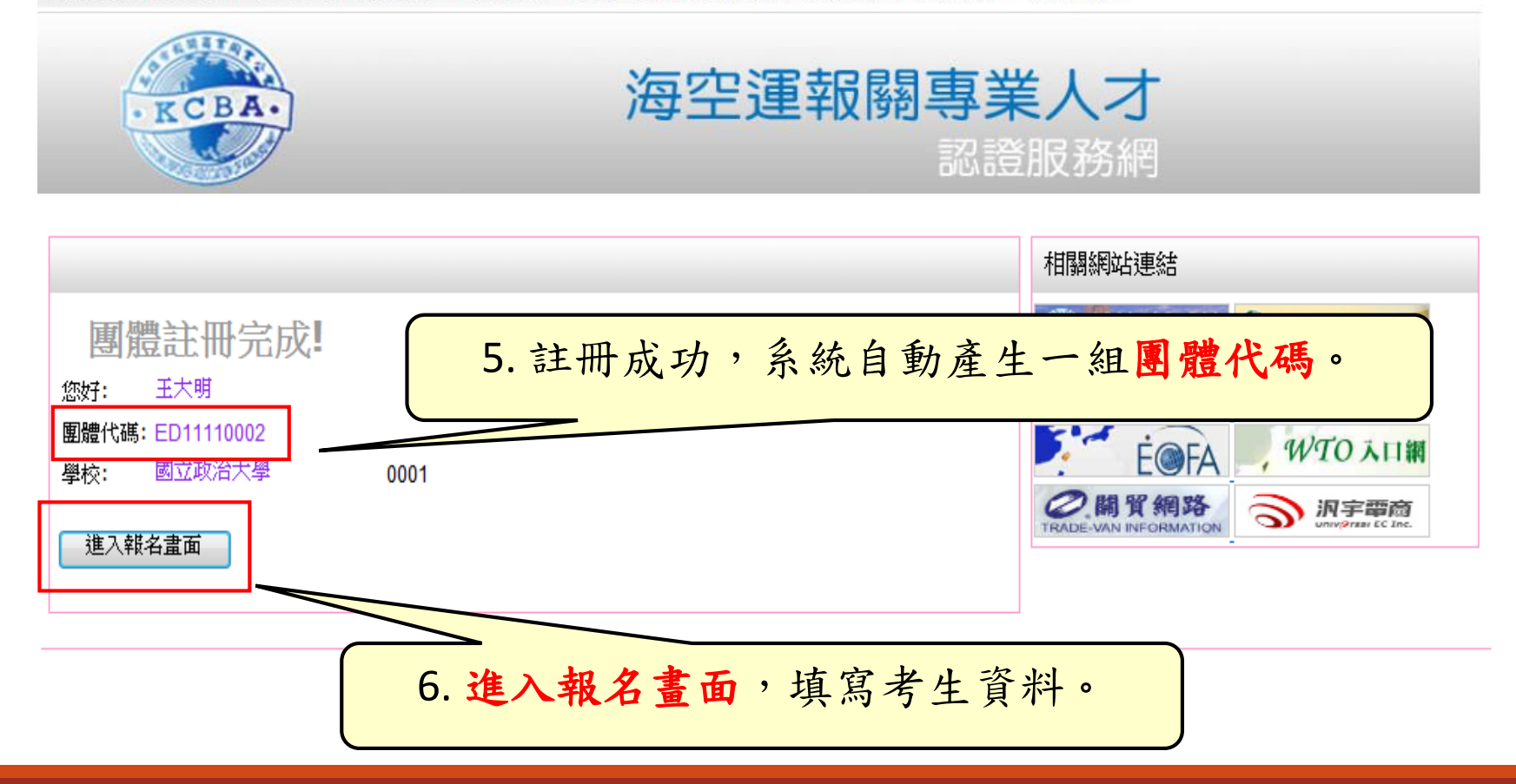

| 填寫                                   | 哥考生資料1/2                                                                                             |
|--------------------------------------|----------------------------------------------------------------------------------------------------|
| - 報考資料<br>團體編<br>號: 0/               |                                                                                                    |
| 中文姓名: 3<br>出生日期: 1                   | 外籍人士       身份証字號: A123456789         法大明       英文姓名: Wang,Da-Min (與護照相同)         990/01/01       性別: |
| - 身分<br>考生身分: [<br>證明文件: [<br>- 連絡資料 | 一般生 ▼ 特殊身分: 否 ▼ 是否重考: 否 ▼    瀏覽    瀏覽    予約特殊身份,請務必掃描並上傳證明文件。                                        |
| Email:<br>聯絡電話:<br>戶籍地址:             | wang@hotmail.com<br>(02)1234-1234                                                                    |
| 通訊地址:                                | △明 函 3,4 台北市 ▼ 100中正區 ▼ 【 同戶籍 大明一路1號                                                                 |
| 学歴<br>學校: 図<br>年級別:四                 | △ 科系: 國貿系 若有特別事項請在此備註說明<br>學號: A123456                                                               |
|                                      | - 7. 該名報考生資料填寫完畢,儲存。 □ □ □ □ □ □                                                                     |

| <u>填寫考生資料2/2</u><br><sup>報考資料</sup><br><sup>團體編</sup> ED1111002<br>號: 1/30<br><sup>報考種</sup> 海空運EDI報關專業人才認證 TEST 、<br><sup>素試區</sup> 北區、                 |  |
|----------------------------------------------------------------------------------------------------|--|
| 基本資料       身份証字號:         □ 外籍人士       身份証字號:         中文姓名:       英文姓名:         山生日期:       性別:                                                          |  |
| 身分         考生身分:       一般生 ▼       特殊身分:       否       ▼       是否重考:       否         證明文件:       瀏覽       劉覽       ▲upload         連絡資料        ●       ● |  |
| Email:          聯絡電話:       行動電話:         戶籍地址:       台北市                                                                                                |  |
| <ul> <li>通訊地址: 台北市 ▼ 100中正區 ▼ ▼ 同戶籍</li> <li>學歴</li> </ul>                                                                                               |  |
| 學校: 國立政治大學 科素: 國際 ▲ 8. 存檔完畢,請依相同步驟繼續填寫所有考生資料,全部輸入完畢後,直接關閉視窗即可。                                                                                           |  |

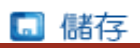

團體考生繼續報名

| 首頁》線上報名》團體代理人註冊                       | 相關網站連結          |
|---------------------------------------|-----------------|
| - 團體代理人註冊                             |                 |
| 報考種類: 請選擇 ▼                           | 民間職業能力鑑定證書      |
| 報考人數: 學校: 請選擇 ▼                       | É É KA WTO KI M |
| 中文姓名:                                 |                 |
| Email:         9. 若已離開報名系統,需要再新       | 曾報考生資料,請至       |
| □ □ □ □ □ □ □ □ □ □ □ □ □ □ □ □ □ □ □ | 進入報名畫面。         |
| (学具,                                  |                 |
| 一已註冊(團體繼續報名)                          |                 |
| 代理人姓名: 王大明                            |                 |
| 團體編號: ED11110002                      |                 |
|                                       | 考生資料,請至         |
| □團體報名維護(修改/刪除)                        | 改/删除)。          |
|                                       |                 |
| 團體編號:                                 |                 |

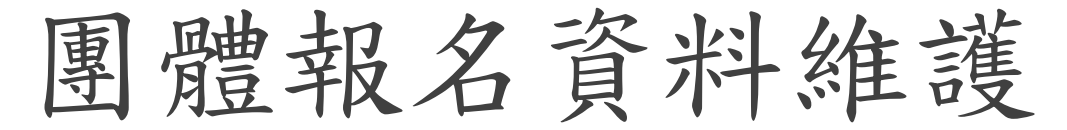

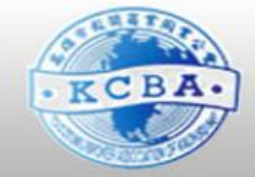

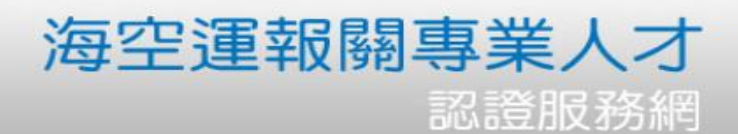

我不同意

我同意

6-1.若要修改考生資料,

報名資料更改

報名程序:

- 1. 點選此頁面下方【我同意】,進入考生資料填寫視窗
- 2. 填寫完畢,確認完畢點選該頁面下方【儲存】

✓考生線上報名登錄時,請務必仔細核對所輸入畫面資料。若因填入資料有誤造成權益受損,由報考 者自行負責。

▶ 資料修改:

點選此頁面下方【報名資料更改】作報名資料異動,詳細異動流程可請至「報名資料維護」。

和名問題提醒:如填寫完報名資料後沒看到儲存鍵,請將電腦解析度

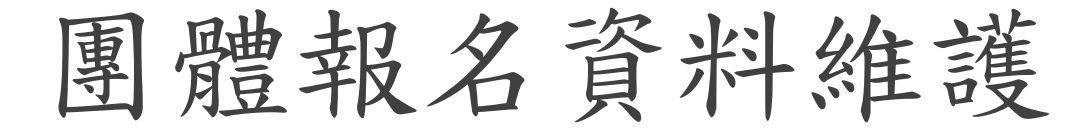

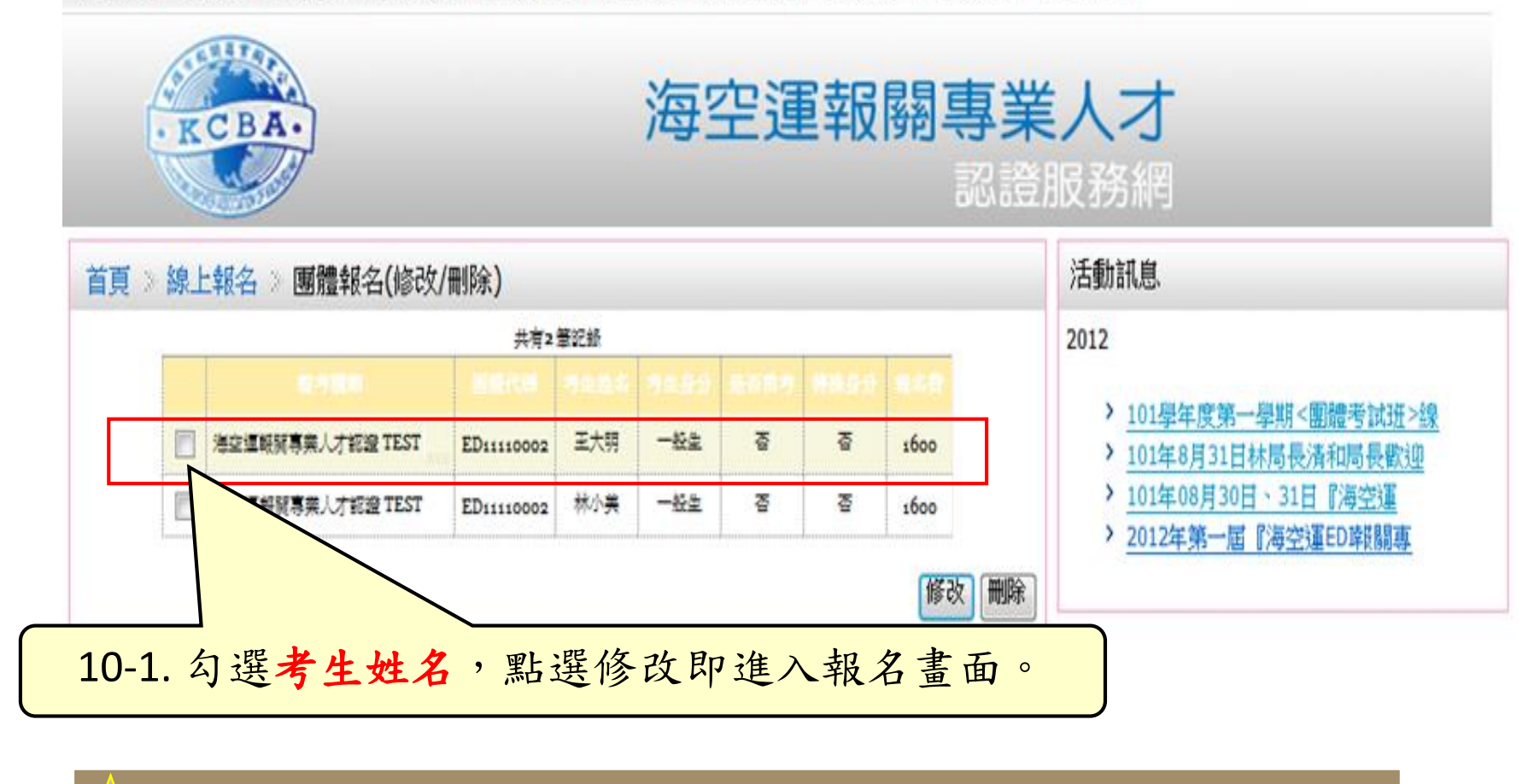

🔶 注意:若已完成繳款確認,則無法再修改或刪除該考生報名資料。

繳款確認

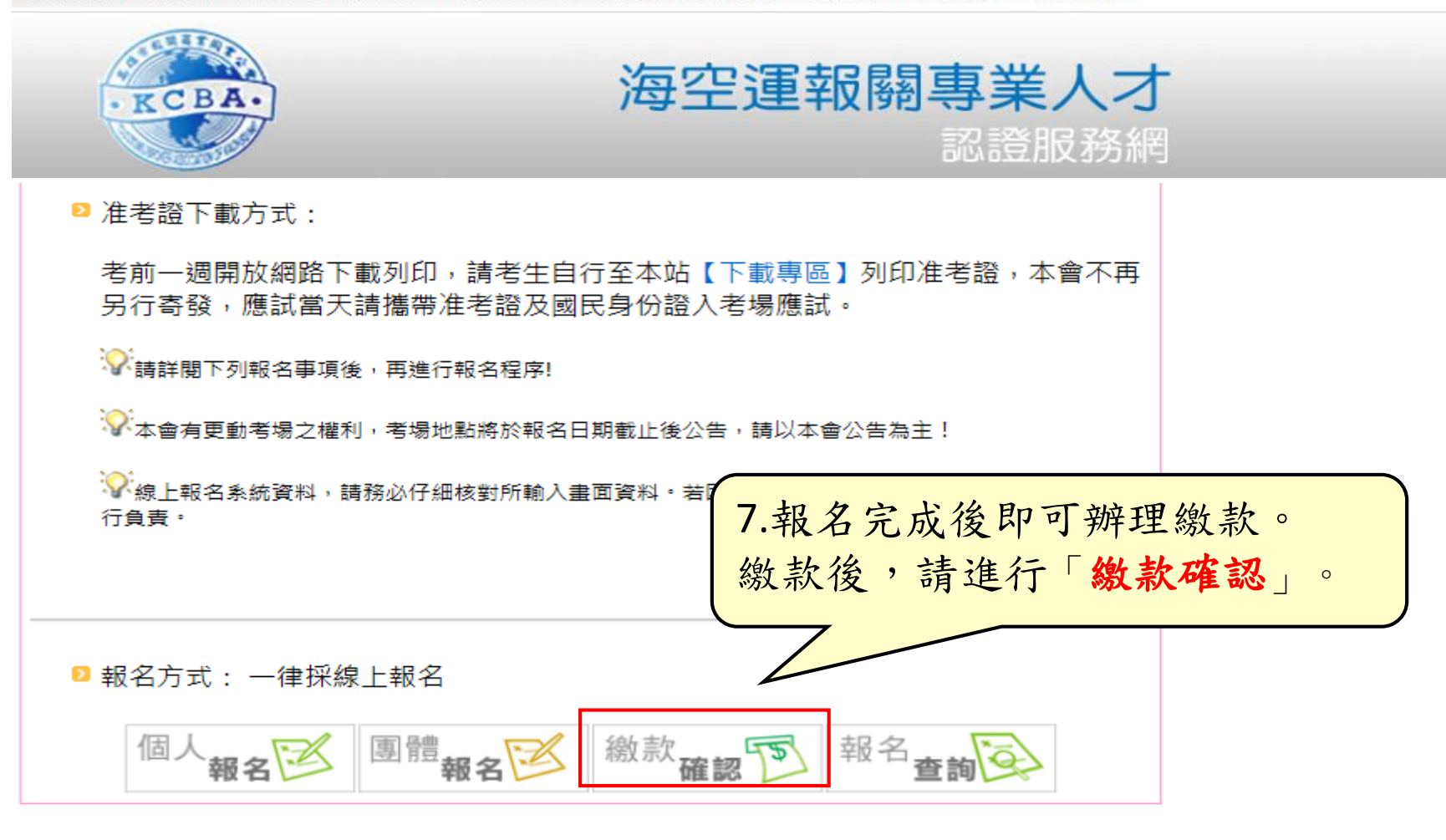

團體繳款確認

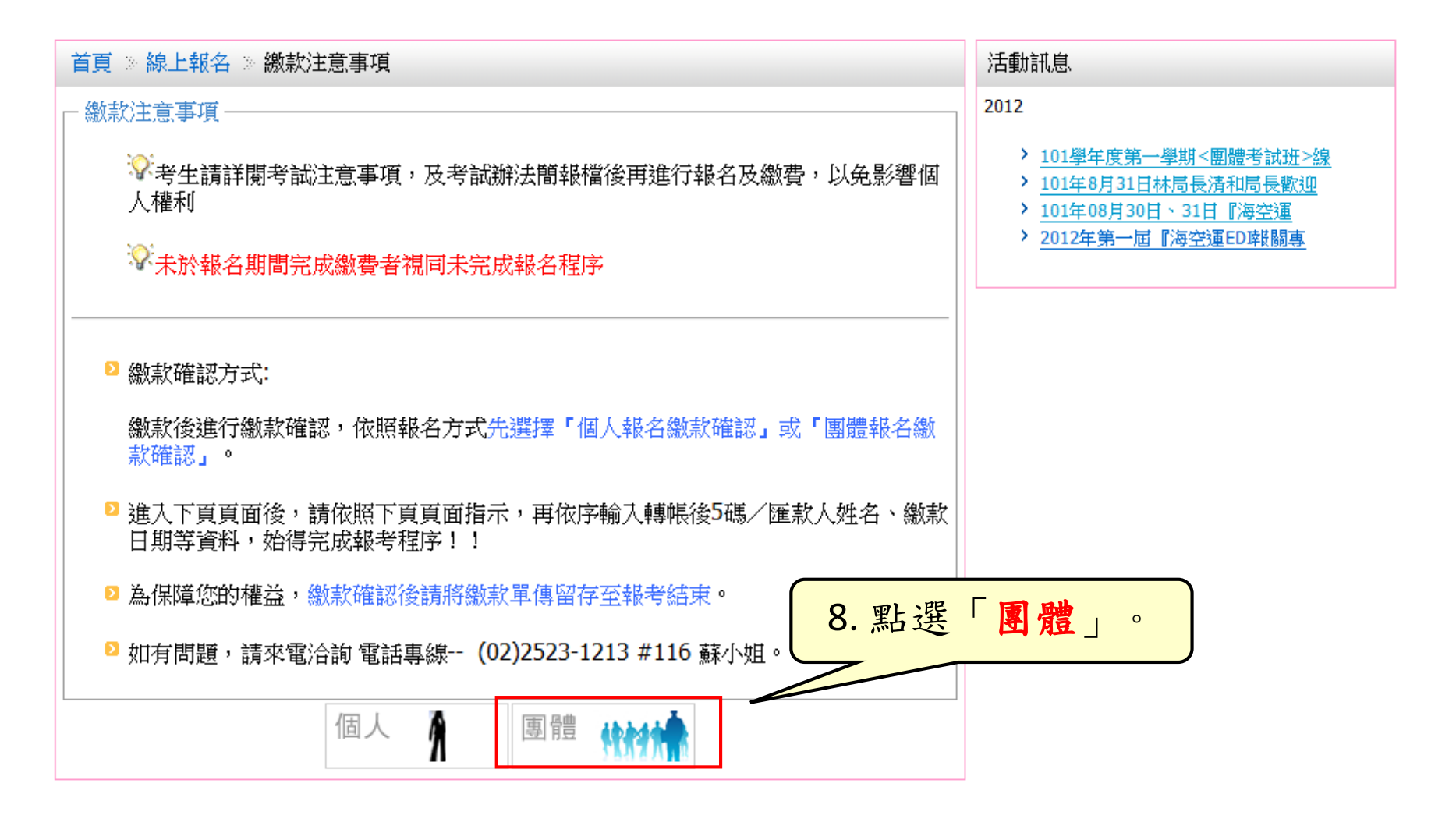

輸入團體代碼

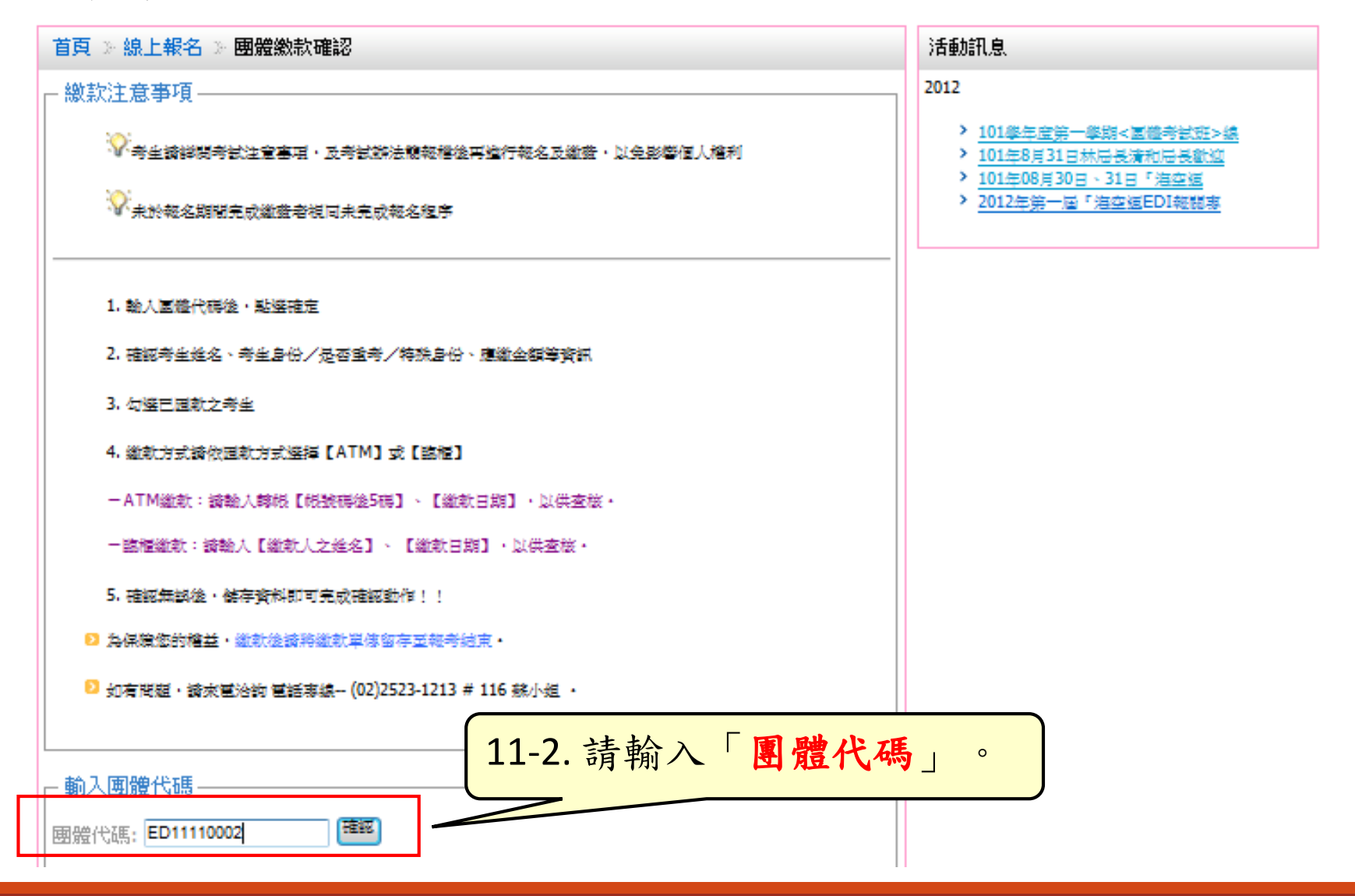

繳款方式-「ATM」轉帳繳款

| □ 輔                                  | ┌ 輸入團體代碼                         |                  |            |          |          |          |          |          |  |
|--------------------------------------|----------------------------------|------------------|------------|----------|----------|----------|----------|----------|--|
| 團體                                   | 體代碼:                             |                  | 確認         |          |          |          |          |          |  |
| 共初                                   | 共有2筆記錄 勾選或全選繳費名。                 |                  |            |          |          |          |          |          |  |
|                                      |                                  | 報考種類             | 園體代碼       | 考生姓<br>名 | 考生身<br>分 | 是否重<br>考 | 特殊身<br>分 | 應繳金<br>額 |  |
|                                      | 海空運川                             | 報關專業人才認證<br>TEST | ED11110002 | 王大明      | 一般生      | 否        | 否        | 1600     |  |
|                                      | 海空運陣                             | 服酮專業人才認證<br>TEST | ED11110002 | 林小美      | 一般生      | 否        | 否        | ጅ 1600   |  |
|                                      | 所有未繳款考生之應繳金額                     |                  |            |          |          |          | 老師:      | 0        |  |
|                                      |                                  |                  |            |          |          |          | 一般生      | 3200     |  |
|                                      | (13-3 詩選擇 <b>約 款 方</b> 式 · ATM   |                  |            |          |          |          | 里信王      | . 0      |  |
| 主教》框题绘工作、维拉口相及公弦。                    |                                  |                  |            |          |          | 低收入目     | . 0      |          |  |
| 一词制八 <u>സ饭及工啊、飙款口别</u> 久 <u>金額</u> 。 |                                  |                  |            |          | )        | 領有殘障手    | · 。      |          |  |
|                                      |                                  |                  |            |          |          |          | 應繳總金     | 額: 3200  |  |
| 繳                                    | 繳款方式 帳號後5碼 繳款日期 繳款金額             |                  |            |          |          |          |          |          |  |
| A                                    | ATM ▼ 12345 2012/09/14 3200 儲存資料 |                  |            |          |          |          |          |          |  |
| * =                                  | = 必填                             |                  |            |          |          |          |          |          |  |

繳款確認-銀行臨櫃繳款

| - <b>輸</b> フ             | く <b>團體代碼</b><br>代碼:<br>2 筆記録                                                            | 確認         |          |          |          |          |          |  |
|--------------------------|------------------------------------------------------------------------------------------|------------|----------|----------|----------|----------|----------|--|
| <b>V</b>                 | 報考種類                                                                                     | 園體代碼       | 考生姓<br>名 | 考生身<br>分 | 是否重<br>考 | 特殊身<br>分 | 應繳金<br>額 |  |
|                          | 海空運讓關專業人才認證<br>TEST                                                                      | ED11110002 | 王大明      | 一般生      | 否        | 否        | 1600     |  |
|                          | 海空運陣關專業人才認證<br>TEST                                                                      | ED11110002 | 林小美      | 一般生      | 否        | 否        | 1600     |  |
|                          | 13-4.請選擇繳款方式:銀行<br>-請輸入繳款人姓名、繳款日期及金額。                                                    |            |          |          |          |          |          |  |
| 繳款<br><b>臨櫃</b><br>* = 」 | <ul> <li>繳款方式 繳款人姓名 繳款日期 繳款金額</li> <li>臨櫃 ▼ 王大明 2012/09/14 3200</li> <li>儲存資料</li> </ul> |            |          |          |          |          |          |  |

報名完成

## ★完成繳款確認後,即完成線上報名 為保障您的權益,繳款確認後請將繳款單正本留存至考試完畢, 感謝您!

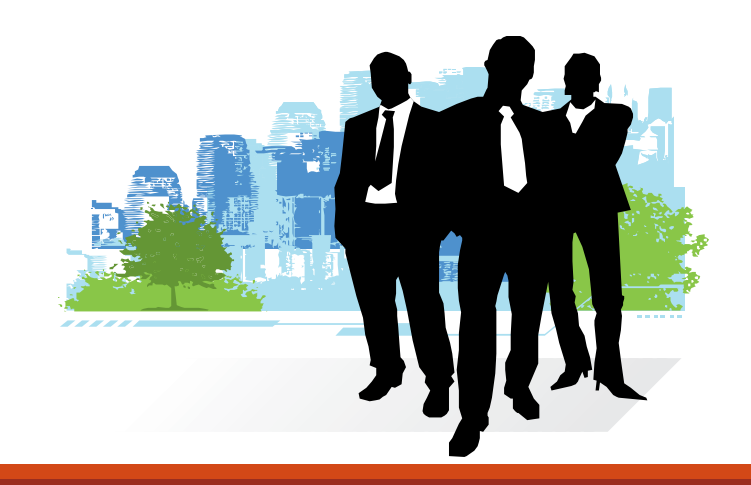